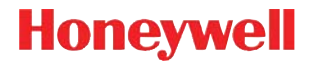

# Voyager<sup>™</sup> 1200g

Однолучевой лазерный сканер

# Краткое руководство пользователя

Aller à www.honeywellaidc.com pour le français. Vai a www.honeywellaidc.com per l'italiano. Gehe zu www.honeywellaidc.com für Deutsch. Ir a www.honeywellaidc.com para español. Para Português, acesse www.honeywellaidc.com.br. Перейти на русскоязычный сайт www.honeywellaidc.com. 日本語: www.honeywellaidc.com をご覧ください。 中文: www.honeywellaidc.com (简体)。 한글 www.honeywellaidc.com 로 이동합니다. Примечание: При необходимости осуществления чистки устройства следует обратиться к руководству пользователя.

# Начало работы

Перед подключением сканера необходимо выключить компьютер. После полного подключения сканера включите компьютер.

# Блок питания (при наличии)

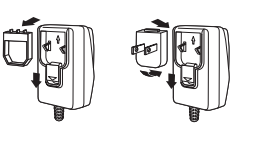

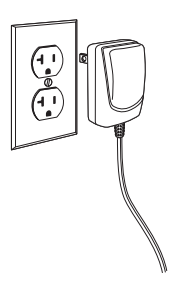

### Подключение сканера

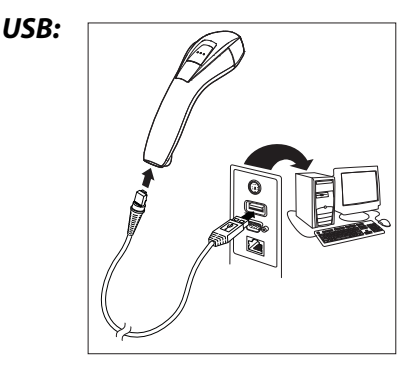

#### Подключение в последовательный порт (RS232):

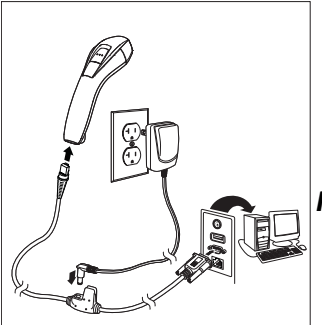

RS485:

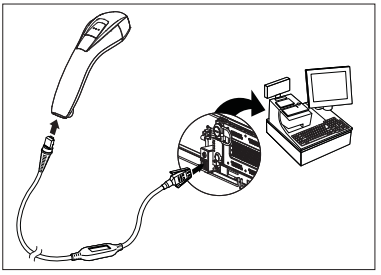

#### Подключение в разрыв клавиатуры:

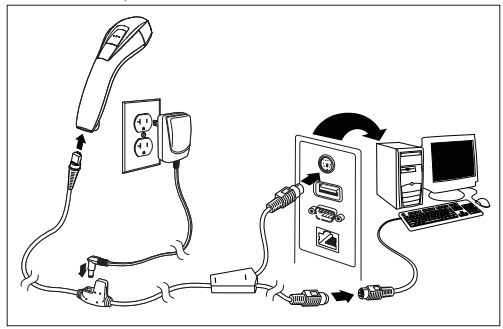

#### Технологии считывания

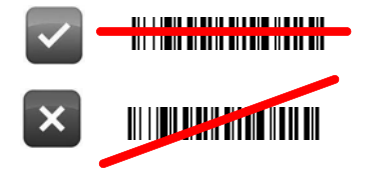

# Стандартные настройки по умолчанию для изделия

Следующий штрих-код восстанавливает все стандартные настройки по умолчанию для изделия.

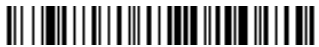

Стандартные настройки по умолчанию для изделия

# Интерфейс RS485

Интерфейс RS485 по умолчанию настроен на порт 5В. Если у вас терминал IBM POS, использующий порт 9В, отсканируйте соответствующий код из указанных ниже, чтобы запрограммировать терминал, а затем выполните перезагрузку кассового аппарата.

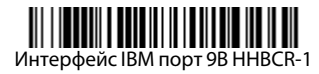

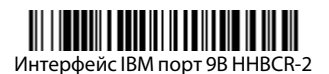

Примечание: Для выбора дополнительных интерфейсов RS485 см. Руководство пользователя вашего изделия на нашем веб-сайте www.honeywellaidc.com.

# Клавиатура страны

Отсканируйте штрих-код **Программа клавиатуры страны** расположенный ниже, затем отсканируйте цифровой(ые) штрихкод(ы), расположенные в конце документа, затем штрих-код **Сохранить**, чтобы запрограммировать клавиатуру для вашей страны. Обычно во всех странах, кроме США, следующие символы не поддерживаются сканерами:

@ | \$ # { } [ ] = / ' \ < > ~.

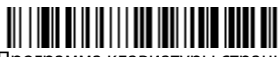

Программа клавиатуры страны

| Код страны           | Скан | Код страны    | Скан | Код страны            | Скан |
|----------------------|------|---------------|------|-----------------------|------|
| Аравия               | 91   | Венгрия       | 19   | Испания               | 10   |
| Бельгия              | 1    | IBM Financial | 90   | Швейцария             | 6    |
| Китай                | 92   | Италия        | 5    | Тайланд               | 94   |
| Финляндия            | 2    | Япония        | 28   | Турция                | 24   |
| Франция              | 3    | Корея         | 93   | США<br>(по умолчанию) | 0    |
| Германия/<br>Австрия | 4    | Россия        | 26   | Вьетнам               | 95   |
| Великобритания       | 7    | Словения      | 31   |                       |      |

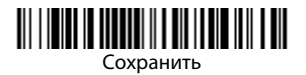

# Режимы работы при снятом с Подставки сканере/ Включение опции Code Gate<sup>®</sup>

Когда сканер находится на Подставки, штрих-коды, попадающие в поле зрения сканера, будут считываться автоматически. Когда сканер снят с Подставки, в режиме работы по умолчанию вам следует нажать кнопку, расположенную на верхней панели сканера, чтобы считать штрих-код. Используйте следующие команды для изменения режима работы сканера, снятого с Подставки.

Презентационный режим без Подставки: когда сканер снят с Подставки, он автоматически определяет штрих-коды, затем сканирует их и передает данные. Затем лазер отключается. (Если вы привыкли к модели Voyager 9520, то настройка такая же как настройка для 9520 по умолчанию).

Презентационный режим при ручном сканировании: когда сканер снят с Подставки, он автоматически определяет штрих-коды и Декодирует их. Однако данные не будут переданы до тех пор, пока вы не нажмете кнопку. Лазер некоторое время остается во включенном состоянии после передачи. (Если вы привыкли к модели Voyager 9540, то настройка такая же как настройка для 9540 по умолчанию.)

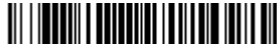

Презентационный режим Вне подставки

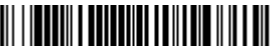

Презентационный режим c CodeGate Вне подставки

# Задержка повторного считывания

С помощью этой опции настраивается период времени, по истечении которого сканер может считать *mom же* штрих-код повторно. Настройка задержки повторного считывания защищает от случайных повторных считываний того же самого штрих-кода.

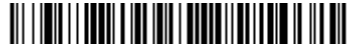

Средняя задержка повторного считывания

# Суффикс

Если вы хотите сделать возврат каретки после штрих-кода, отсканируйте штрих-код **Добавить** суффикс возврата каретки. Чтобы добавить табуляцию после штрих-кода, отсканируйте штрихкод **Добавить суффикс табуляции.** Чтобы удалить суффиксы отсканируйте штрих-код **Удалить суффикс.** 

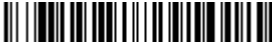

Добавить суффикс возврата каретки

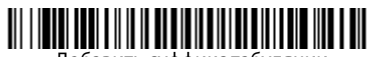

Добавить суффикс табуляции

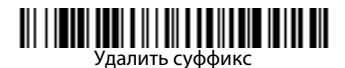

# Добавить префикс ID кода ко всем символическим обозначениям

Отсканируйте следующий штрих-код, если хотите добавить префикс ID кода ко всем символическим обозначениям сразу.

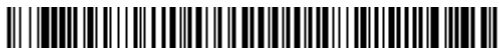

Добавить префикс ID кода ко всем символическим обозначениям (Временно)

Примечание: Полный список ID кодов находится в Руководстве пользователя вашего изделия на нашем веб-сайте: www.honeywellaidc.com.

# Инструкции для редактора формата данных

Ниже приводится выдержка из инструкций по вводу формата данных. Полные инструкции находятся в вашем Руководстве пользователя на нашем веб-сайте www.honeywellaidc.com.

- 1. Отсканируйте символ Ввода формата данных.
- Первичный/альтернативный формат: отсканируйте 0 для первичного формата.
- 3. Тип терминала: отсканируйте 099 для любого типа терминала.
- 4. I.D. кода: отсканируйте 99 для любого типа штрих-кода.
- 5. Длина: отсканируйте **9999** для любой длины штрих-кода.
- Команды редактора: используйте нижеследующую Таблицу программирования.
- 7. Отсканируйте Сохранить, чтобы сохранить введенные данные.

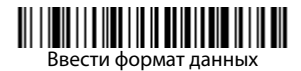

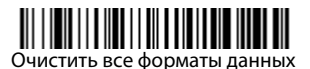

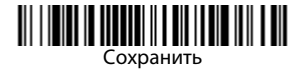

Таблица программирования

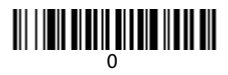

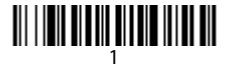

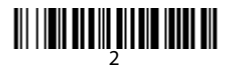

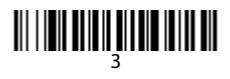

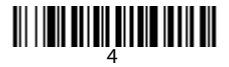

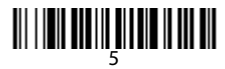

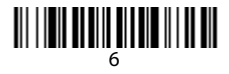

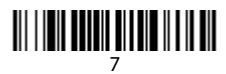

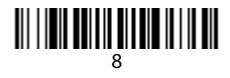

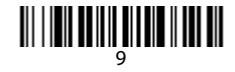

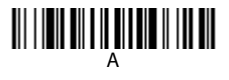

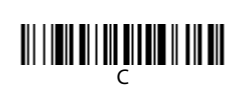

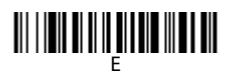

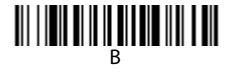

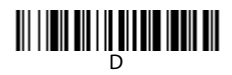

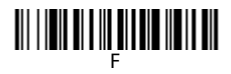

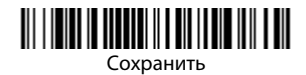

# EZConfig

Для получения доступа к дополнительным функциям сканера используйте программу онлайн конфигурации EZConfig, которую можно найти на нашем веб-сайте www.honeywellaidc.com.

### Техническая поддержка

Контактная информация для технической поддержки, обслуживания продукции и ремонта приведена на сайте www.honeywellaidc.com.

#### Ограниченная гарантия

Ознакомьтесь с гарантийной информацией на веб-странице www.honeywellaidc.com/warranty\_information.

#### Документация пользователя

Версии данного документа на других языках и руководство пользователя можно загрузить с сайта www.honeywellaidc.com.

#### Отказ от ответственности

Корпорация Honeywell International Inc. (далее – «HII») сохраняет за собой право на внесение изменений в спецификации и другие сведения, содержащиеся в настоящем документе, без предварительного уведомления. Для определения наличия изменений читатель должен в любых случаях обращаться в HII. Информация, приведенная в данной публикации, не представляет каких-либо обязательств со стороны HII.

HII не несет ответственности за технические или издательские ошибки или пропуски в данной публикации, а также за случайный или последующий ущерб, возникший в результате состава, характеристик или использования этого материала.

Данный документ содержит информацию, являющуюся частной собственностью и защищенную законодательством об охране авторских прав. Все права защищены. Полное или частичное копирование данного документа, его воспроизведение в любой форме или перевод на другие языки без предварительного письменного разрешения корпорации НІІ запрещены.

© 2010 Honeywell International Inc. Все права сохранены.

Другие названия или марки продукции, упоминаемые в этом документе, могут быть торговыми марками или зарегистрированными торговыми марками других компаний и являются собственностью соответствующих владельцев.

Веб-сайт: www.honeywellaidc.com.